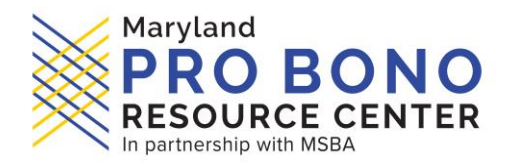

# ASSISTANCE WITH ANNUAL REPORTING, FY24

On behalf of the Maryland Administrative Office of the Courts (AOC), the Pro Bono Resource Center of Maryland (PBRC) is pleased to assist you with the annual reporting process, in accordance with <u>Maryland Rule 19-802</u>. The information below will help you get into compliance *with all four requirements*.

Please visit the AIS portal (<u>https://mdcourts.gov/lawyers/ais</u>) and click **Log in** (center box) to:

- 1. Report your Pro Bono activities (Rule 19-503) for the period July 1, 2023, through June 30, 2024
- 2. Report current Interest on Lawyer Trust Accounts (IOLTA) (<u>Rule 19-409</u>)
- 3. Verify your Tax Identification Number (TIN) (Rule 19-605)
- 4. Pay your **Annual Dues Assessment** to the Client Protection Fund (CPF) of the Bar of Maryland. (<u>Rule 19-606</u>)

The Court provides Step-by-Step Instructions (via Quick Reference Cards) here:

https://mdcourts.gov/lawyers/ais/annualcompliance. For further assistance, read this entire message.

# LOGIN TO AIS:

- Login here: <u>https://jportal.mdcourts.gov/aisattorneyportal/security/login.xhtml</u>
- Your "Login ID" is the email address you used to set up your AIS account.
- If you *forgot your Password*, click "Reset Password" after entering your login ID.
- If you are *unable to access the email account* you used for your Login ID, click "Change Login ID" on the <u>login page</u>.
  - To complete that step, you will also need your **Attorney ID**, which can be found here: <u>https://mdcourts.gov/lawyers/attylist</u>.
  - You will be prompted to change your password; keep it in a safe place!
    - Once completed, if the system says it's busy or unavailable, close out of the internet and try again: <u>https://jportal.mdcourts.gov/aisattorneyportal/security/login.xhtml</u>.
- For ALL technical issues, please contact Service Now (the Judiciary's IT Help Desk) at <u>410-260-</u> <u>1114</u> or via email at <u>mdcourts@service-now.com</u>.

# AFTER YOU LOGIN:

- The Compliance Summary tab (top left) has a chart that indicates with red x's and green checkmarks which of those four requirements are (and are not) satisfied. Click on the appropriate tab at the top of the window.
  - Under the tabs **File Pro Bono Report** and **File IOLTA Report**, click **Start/Edit Report** under "Action."
  - To pay the CPF dues, click the **Pay Assessments** tab, then **Start Payment**.
  - To update your TIN, click the **Update Personal Details** tab, then **Start/Edit Personal Info.**

# **HELPFUL TIPS:**

- Do not use a mobile device to access the system they often don't let you see everything, or don't allow you to scroll down properly.
- Be sure to click **Save & Continue** all the way through until you can click **Submit.**
- If you have problems accessing the **Submit** buttons, try making your screen's view *smaller*.
  - Hold down the CTRL button and click the "minus" sign on your keypad a few times.
- If you are having problems clicking on the links, you may need to clear your browsing history (also known as clearing your browser cache).
  - Windows PC: press Ctrl+Shift+Delete; on a MAC: press Command+Shift+Delete

# IOLTA

- If you conduct ANY legal activities in Maryland but hold your IOLTA account in the District of Columbia or a contiguous state, then select option 4 and indicate the jurisdiction.
- If you do NOT conduct any legal activities in Maryland (and therefore do NOT need a Maryland IOLTA account, even if you may hold an IOLTA account in another state), then select option **5**.

### **PRO BONO**

- Step III, Letter A: If you did NOT do any pro bono, leave "Areas of Law" as "Select One."
  - If zero hours, skip A, B, and D; you will still need to answer letters **C**, **E**, and **F**.
  - $\circ$  All hours must be in full-hour increments (round up to the next whole number).
  - Pro bono legal service provided out of state can be included in the hours reported here.
- Step III, Letter F: If the hours are zero, leave the Specify Activities box *empty*.
- **Step IV**: The amount at the top is simply *the pledge* you made when you completed the Pro Bono report last year, to remind you to include it this year if you actually paid it.
- If zero dollars, type 0 in the box (sometimes you have to click Save & Continue twice).
  Step V: Type in your name and click Submit, and then OK.
- You can make a pledge on the next page to support pro bono efforts, or scroll down to click **Continue** at the very bottom.

#### **BOTH REPORTS**

- If you need to stop and finish the process *later*, click **Save & Close**.
- If you started a report, but ultimately did not submit it, you will still see a red x.
   You may EDIT that same report later; the system will not let you start a new one.
- Finally, click **Close** after seeing the confirmation; you will be able to access all of your reports for future reference.
- If you were able to complete one report but not the other, try using a **different browser** before contacting Tech Support as this usually resolves the issue.

#### **QUESTIONS/CONTACT NUMBERS:**

- Tech Support for AIS, contact Service Now: <u>410-260-1114</u> or <u>mdcourts@service-now.com</u>.
- Assessment & Tax ID, contact CPF: <u>410-630-8140</u> or <u>visit online</u>.
- Pro Bono Report, contact PBRC: <u>reporting@probonomd.org</u> (preferable) or <u>443-703-3045</u> (text or leave message).
- IOLTA Report/Account, contact MLSC: iolta@mlsc.org (preferable) or 410-576-9494 ext. 1000.
- CHANGE STATUS to Inactive/Retired, contact CPF: <u>410-630-8140</u> and <u>visit online</u>.

# **CALENDAR SUGGESTION:**

We recommend that you schedule a *recurring* appointment on your own personal calendar for **mid-July**; set it up to automatically renew every year, and include a note to visit <u>mdcourts.gov/lawyers/ais</u>. That way you'll be giving yourself ample notice to get all four compliance requirements satisfied *before* the **September 10**<sup>th</sup> deadline, and not be reliant on communications from the Court.

Respectfully,

#### -Elizabeth

 Reporting
 Elizabeth L. Grove
 Executive Assistant

 MD SUPREME COURT'S STANDING COMMITTEE ON PRO BONO LEGAL SERVICE
 PRO BONO RESOURCE CENTER OF MARYLAND, Est. Jan. 16, 1990

 1500 Union Ave, Suite 2400, Baltimore, MD, 21211-1986
 D

 0 443.703.3045
 F
 443-808-0992
 E Reporting@ProBonoMD.org

 Train
 Get Updates
 Facebook
 Instagram
 Twitter
 LinkedIn
 Donate

Celebrating over 30 years connecting lawyers with purpose! ATTORNEYS: Answer the <u>AG's CALL TO ACTION</u> now! ASK OR VOLUNTEER: <u>Maryland.FreeLegalAnswers.org</u>

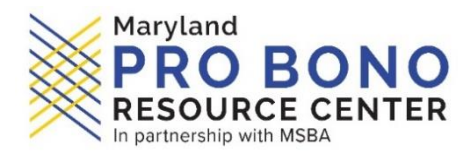